## How to Add a Market Zone

- 1. Open the Market Zone screen (refer to How to Open Market Zone screen).
- 2. Enter the Market Zone Code and its Description in the empty row. See Market Zone for the fields description.

| Market Zone                                         | ^ □ × |  |
|-----------------------------------------------------|-------|--|
| Save Undo Close                                     |       |  |
| + Insert X Remove III Layout Q Filter Records (F3)  |       |  |
| Market Zone Code Description                        |       |  |
| OH Ohio                                             |       |  |
| enter new Market Zone Code and its Description here |       |  |
|                                                     |       |  |

- 3. Save the record once done. Note that when Origin Integration is enabled, the Market Zone Code will be disabled upon saving.
- Open the Market Zone screen (refer to How to Open Market Zone screen).
  Enter the Market Zone Code and its Description in the empty row. See Market Zone for the fields description.

| Market Zone             |                     | × □ × |
|-------------------------|---------------------|-------|
| 🔓 🔗 🖪                   |                     |       |
| Save Undo Close         |                     |       |
| 🤤 Remove 🛛 🖶 Layout 👻 🍞 | Filter Records (F3) |       |
| Market Zone Code        | Description         |       |
| ОН                      | Ohio                |       |
|                         |                     |       |
|                         |                     |       |

- 3. Once done, click Save then Close toolbar button.
- 1. Open the Market Zone screen (refer to How to Open Market Zone screen).
- 2. Enter the Market Zone Code and its Description in the empty row. See Market Zone for the fields description.

| Market Zone        | × ×         |
|--------------------|-------------|
| Save Undo Close    |             |
| 😑 Delete 🛛 Filter: | ٩           |
| Market Zone Code   | Description |
| ОН                 | Ohio        |
|                    |             |
|                    |             |

3. Once done, click Save then Close toolbar button.